Санкт-Петербургский государственный университет

Кафедра системного программирования

Группа 21.Б07-мм

# Добавление DHCP сервера в Miminet

### Диденко Андрей Антонович

Отчёт по учебной практике в форме «Решение»

Научный руководитель: старший преподаватель кафедры системного программирования, И. В. Зеленчук

Санкт-Петербург 2024

# Оглавление

| Введение |                                 |                                                                                                   | 3  |
|----------|---------------------------------|---------------------------------------------------------------------------------------------------|----|
| 1.       | Пос                             | тановка задачи                                                                                    | 5  |
| 2.       | Обзор                           |                                                                                                   | 6  |
|          | 2.1.                            | ISC DHCP                                                                                          | 6  |
|          | 2.2.                            | UDHCPD                                                                                            | 6  |
|          | 2.3.                            | Kea DHCP                                                                                          | 6  |
|          | 2.4.                            | dnsmasq $\ldots$ $\ldots$ $\ldots$ $\ldots$ $\ldots$ $\ldots$ $\ldots$ $\ldots$ $\ldots$ $\ldots$ | 7  |
| 3.       | Обзор используемых инструментов |                                                                                                   | 9  |
|          | 3.1.                            | Flask                                                                                             | 9  |
|          | 3.2.                            | Bootstrap                                                                                         | 9  |
|          | 3.3.                            | Miminet и IPMininet                                                                               | 9  |
|          | 3.4.                            | dnsmasq $\ldots$ $\ldots$ $\ldots$ $\ldots$ $\ldots$ $\ldots$ $\ldots$ $\ldots$ $\ldots$ $\ldots$ | 10 |
| 4.       | Реализация                      |                                                                                                   | 11 |
|          | 4.1.                            | Тестирование DHCP в виртуальной сети Mininet                                                      | 11 |
|          | 4.2.                            | Определение основных параметров DHCP                                                              | 12 |
|          | 4.3.                            | Разработка архитектуры DHCP сервера                                                               | 12 |
|          | 4.4.                            | Разработка веб-интерфейса                                                                         | 16 |
|          | 4.5.                            | Внедрение готового веб-интерфейса в Miminet                                                       | 19 |
| За       | Заключение                      |                                                                                                   |    |
| Ст       | Список литературы               |                                                                                                   |    |

## Введение

В современных компьютерных сетях, где подключение к сетевым ресурсам и обмен данными становятся неотъемлемой частью повседневной работы, эффективное управление IP-адресами и другими сетевыми параметрами является ключевым аспектом обеспечения стабильного функционирования сетевой инфраструктуры. Одним из фундаментальных протоколов, отвечающих за автоматизированную настройку сетевых параметров устройств, является DHCP (Dynamic Host Configuration Protocol) [7].

Miminet [12] - это веб-эмулятор компьютерной сети, разработанный с целью обучения. Это веб-приложение обеспечивает виртуальное окружение, где пользователи могут создавать, анализировать и тестировать различные конфигурации сетей, не прибегая к использованию физического оборудования.

Miminet представляет собой графическое представление IPMininet [11], широко распространенного инструмента в операционной системе Linux для создания виртуальных сетевых топологий. IPMininet создает виртуальные сети с ограниченными ресурсами, предназначенные для обучения и тестирования различных аспектов сетевых технологий, обеспечивая при этом быстроту и простоту использования.

В дополнение к существующим функциям, в разработке Miminet планируется внедрение нового инструмента, способного наглядно демонстрировать процессы DHCP (Протокол динамической конфигурации хоста) в виртуальных сетях, что позволит пользователям лучше понять и визуализировать принципы этого протокола.

В рамках текущей учебной практики предлагается разработать вебинтерфейс, который будет выполнять следующие функции:

 Выдача IP-адресов [8]: Основная задача DHCP сервера — автоматическое присвоение IP-адресов устройствам в сети. Это позволяет избежать конфликтов IP и упрощает процесс подключения новых устройств к сети. • Выдача подсети и шлюза по умолчанию: DHCP также предоставляет информацию о подсети и шлюзе по умолчанию. Эти параметры важны для правильного функционирования устройств в сети, позволяя им обмениваться данными с другими сетями.

Дата сборки: 8 января 2024 г.

# 1. Постановка задачи

Целью работы является внедрение протокола DHCP в веб-приложение Miminet. Для её выполнения были поставлены следующие задачи:

- 1. Изучение принципов работы DHCP сервера.
- 2. Определение основных параметров и настроек DHCP.
- 3. Разработка архитектуры DHCP сервера.
- 4. Разработка веб-интерфейса.
- 5. Внедрение разработанного веб-интерфейса в структуру Miminet.

# 2. Обзор

### 2.1. ISC DHCP

ISC DHCP (Internet Systems Consortium Dynamic Host Configuration Protocol) [4] - это программное обеспечение, предоставляющее сервер DHCP.

- Сложность настройки: Некоторые пользователи отмечают, что настройка ISC DHCP может быть сложной, особенно для тех, кто не имеет опыта работы с DHCP-серверами.
- Ресурсоемкость: В сравнении с некоторыми легковесными решениями, ISC DHCP может потреблять больше системных ресурсов, что может быть проблемой для устройств с ограниченными ресурсами.

## 2.2. UDHCPD

UDHCPD (Micro DHCP Daemon) [3] - это легковесный DHCP-сервер.

- Ограниченная функциональность: По сравнению с некоторыми полнофункциональными DHCP-серверами, UDHCPD может предоставлять ограниченный набор функций, что может быть недостаточным для сложных сетевых сценариев.
- Отсутствие активной поддержки: В некоторых случаях, UDHCPD может иметь ограниченную или отсутствующую активную поддержку, что может затруднить получение помощи при возникновении проблем.

## 2.3. Kea DHCP

Kea DHCP (Kea) [5] - это современный и гибкий DHCP-сервер, разрабатываемый организацией Internet Systems Consortium (ISC).

- Требовательность к ресурсам: Кеа, хотя и более мощный и гибкий, чем некоторые легковесные решения, может потреблять больше системных ресурсов, что может быть проблемой для устройств с ограниченными ресурсами.
- Ограниченная поддержка: Некоторые сообщества пользователей отмечают, что у Кеа может быть ограниченная активная поддержка или нехватка документации по сравнению с другими DHCPсерверами.

### 2.4. dnsmasq

dnsmasq [9] - это легковесный и простой в настройке DNS и DHCP сервер, предназначенный для использования в малых и домашних сетях. Его основная цель - обеспечить удобство в управлении сетью, предоставляя функционал DNS-сервера для разрешения имен хостов в IPадреса и DHCP-сервера для автоматической выдачи IP-адресов устройствам в сети.

- Простота использования: Dnsmasq обладает простым конфигурационным файлом, что делает его легким в настройке и управлении, особенно для пользователей без глубоких знаний в области сетевых технологий.
- Легковесность: Этот сервер является легковесным и эффективным с точки зрения ресурсов, что позволяет использовать его на устройствах с ограниченными ресурсами, таких как маршрутизаторы или встраиваемые системы.
- Автоматическое обновление DNS: Dnsmasq обновляет DNS записи при изменениях в DHCP, обеспечивая актуальность данных в сети.

Было решено выбрать dnsmasq из нескольких вариантов реализации DHCP-сервера. Этот выбор обоснован тем, что dnsmasq представляет собой легковесное и эффективное решение, идеально подходящее для устройств с ограниченными ресурсами, таких как маршрутизаторы и встроенные системы.

### 3. Обзор используемых инструментов

Поскольку Miminet в своей реализации уже использует Flask для обеспечения серверной части и Bootstrap для стилизации интерфейса, данные инструменты были использованы в рамках учебной практики.

#### 3.1. Flask

Flask [6] представляет собой инструмент для создания веб-приложений на языке программирования Python и использует компоненты Werkzeug и шаблонизатор Jinja2.

Этот фреймворк обеспечивает гибкость и легкость в разработке вебприложений на Python, предоставляя набор базовых инструментов. Он является легким по сравнению с Django, предоставляя только необходимые базовые функциональности.

#### 3.2. Bootstrap

Bootstrap [2] представляет собой свободный набор инструментов, предназначенных для создания сайтов и веб-приложений. Включая в себя HTML- и CSS-шаблоны для различных компонентов интерфейса, таких как типографика, веб-формы, кнопки, метки, блоки навигации, а также JavaScript-расширения. Использование Bootstrap обеспечивает быстрое и эффективное создание привлекательного дизайна веб-приложения.

#### 3.3. Miminet и IPMininet

Mininet [1] - это программное средство, предназначенное для эмуляции сетей в виртуальной среде. Оно позволяет создавать виртуальные сетевые топологии, состоящие из хостов, коммутаторов и контроллеров, которые могут быть запущены на одном физическом компьютере. Mininet позволяет студентам, разработчикам и исследователям изучать и тестировать сетевые конфигурации без использования реального оборудования.

IPMininet [11] - это расширение Mininet, специально ориентированное на поддержку сетей с применением протокола IP (Internet Protocol). Он предоставляет дополнительные возможности для создания и настройки сетей с использованием IP-адресации, маршрутизации и других сетевых аспектов. IPMininet упрощает процесс моделирования и тестирования IP-сетей в виртуальной среде.

Оба инструмента активно применяются в образовательных и исследовательских целях. Они обеспечивают простой способ создания различных сетевых сценариев для изучения и экспериментов, а также позволяют обходить ограничения, связанные с использованием реального оборудования.

#### 3.4. dnsmasq

Для решения задачи автоматической настройки DHCP-сервера и DNS-прокси в сетевом окружении, был выбран dnsmasq [9]. Dnsmasq является легковесным и простым в использовании инструментом, предоставляющим DNS- и DHCP-сервер в одном пакете. Он включает в себя возможности трансляции имен хостов в MAC-адреса, фильтрации контента и другие функции. Выбор dnsmasq обусловлен его легкостью настройки, что делает его идеальным решением для создания небольших сетей или встроенных систем с ограниченными ресурсами.

# 4. Реализация

В рамках выполнения учебной практики были сформулированы две основные задачи:

- Изучение принципов DHCP и его конфигураций.
- Реализация соответствующей функции, с последующим внедрением в Miminet.

### 4.1. Тестирование DHCP в виртуальной сети Mininet

Для успешной интеграции DHCP в обширный проект было необходимо провести тщательное изучение его функциональности и освоить процесс настройки конфигураций. Однако, перед тем как внедрить DHCP в реальный проект, требовалось провести тестирование его работы в контролируемой среде.

Для этого была создана небольшая тестовая сеть с использованием инструмента Mininet, включающая два хоста. На одном из хостов был настроен и запущен DHCP-сервер, а также конфигурационный файл был подстроен под требования проекта. Далее, на втором хосте был осуществлен запрос на выдачу IP-адреса с использованием DHCP-клиента.

Пример конфигурационного файла dhcp:

```
# Файл конфигурации dnsmasq.conf
# Интерфейс, на котором слушает DHCP сервер
interface=eth0
# Paзрешить использование DHCP сервера
dhcp-authoritative
# Диапазон IP-адресов для выдачи
dhcp-range=192.168.1.50,192.168.1.100,12h
# Адрес шлюза по умолчанию
dhcp-option=3,192.168.1.1
```

Рис. 1: Пример конфигурационного файла dhcp

В этом конфигурационном файле сосредотачиваются ключевые параметры, определяющие поведение сервера в сетевой среде. Это включает в себя указание диапазонов адресов, параметры аренды IP, настройки опций сетевого протокола и другие важные параметры, которые определяют функциональность DHCP-сервера.

По завершении успешного запуска DHCP-сервера и успешного получения вторым хостом IP-адреса, был произведен переход на второй этап.

Второй этап включает в себя несколько подзадач:

#### 4.2. Определение основных параметров DHCP

После обсуждения с научным руководителем было решено использовать следующие конфигурации DHCP сервера:

- Диапазон IP-адресов: Определение диапазона IP-адресов, которые DHCP-сервер может динамически выделять устройствам в сети.
   Этот параметр определяет доступные адреса для присвоения клиентам в рамках сети.
- Шлюз (Gateway): Указание IP-адреса шлюза по умолчанию, который предоставляется клиентам через DHCP. Этот параметр определяет маршрут по умолчанию для устройств в сети.
- Маска подсети: Установка маски подсети, которая определяет размер подсети и, следовательно, количество доступных IP-адресов в диапазоне. Этот параметр важен для правильного выделения адресов и организации сетевого трафика.

#### 4.3. Разработка архитектуры DHCP сервера

После обсуждения с научным руководителем было принято решение интегрировать DHCP сервер на хосте (рассматривался также вариант добавление DHCP на элемент "сервер"), представляя его в качестве сервера в разделе "Выбрать команду". В этом разделе пользователь может указать три основных параметра: диапазон IP-адресов, маску подсети и шлюз, которые предназначены для автоматического выделения на других хостах в сети.

Введена функциональность автоматического добавления IP-адресов на хосты для предоставления DHCP-сервером своих функций. Для этого был добавлен чекбокс для удобства пользовательских настроек (отображается только при добавлении команды запуска DHCP-сервера), который при активации предоставляет доступ к данной функциональности, а также отключал возможность редактирования некоторых полей (ip-адрес, маска и шлюз по умолчанию). Это позволяет пользователям легко определить, хотят ли они автоматически применять настройки DHCP сервера к выбранному устройству в сети.

Для правильной симуляции работы DHCP сервера был разработаны функции для добавления конфигураций сервера и последующего взаимодействия с ними.

```
Листинг 1: Запуск DHCP сервера на хосте
def dhcp_server(job: Job, job_host):
job_host.cmd('service dnsmasq stop')
ip_range = job.arg_1
mask = job.arg_2
gw = job.arg_3
mask = mask_to_byte(mask)
job_host.cmd(f"dnsmasq ---dhcp-range={ip_range},
{mask} ---dhcp-option=3,{gw}")
```

Эта функция предназначена для управления DHCP-сервером. В ней два аргумента - объект 'Job' и хост, на котором выполняется данная задача. Внутри функции происходят следующие действия:

- Команда 'job\_host.cmd('service dnsmasq stop')' останавливает службу dnsmasq на хосте. Это используется для предварительной остановки DHCP-сервера перед его переконфигурированием.
- Получение аргументов из объекта 'job' (ip\_range, mask и gw).

• Вызов команды конфигурирования DHCP-сервера с использованием утилиты 'dnsmasq'. Команда содержит параметры, такие как '-dhcp-range' с указанием диапазона IP-адресов, а также 'dhcp-option' с указанием шлюза.

Эта команда используются для запуска и настройки DHCP-сервера на указанном хосте в рамках виртуальной среды эмуляции.

Далее представлена функция запроса IP-адреса:

```
Листинг 2: Запрос IP-адреса у DHCP сервера
def dhcp_client(job: Job, job_host):
job_host.cmd(f'ifconfig {job_host.intf().name} 0')
job_host.cmd(f'timeout -k 0 30 dhclient -v -4
{job_host.intf().name}')
ip, netmask, gateway =
parse_ip_route_show_output(job_host.cmd('ip route show'))
job_host.setIP(f'{ip}/{netmask}')
job_host.cmd(f'route add default gw {gateway}')
```

Эта функция предназначена для управления DHCP-клиентом на хосте.

- 'job\_host.cmd(f'ifconfig job\_host.intf().name 0')': Эта команда устанавливает интерфейс хоста в состояние "down" (выключено) с использованием 'ifconfig'. Это делается для очистки текущих настроек интерфейса перед запросом нового IP-адреса от DHCPсервера.
- 'job\_host.cmd(f'timeout -k 0 30 dhclient -v -4 job\_host.intf().name')': Эта команда использует утилиту 'dhclient' для запроса IP-адреса от DHCP-сервера. Опция '-v' отвечает за подробный вывод, а '-4' указывает, что следует использовать только IPv4.
- 'ip, netmask, gateway = parse\_output(job\_host.cmd('ip route show'))': Получение вывода команды 'ip route show' для дальнейшего разбора и извлечения информации о IP-адресе, маске подсети и шлюзе.

- 'job\_host.setIP(f'ip/netmask')': Установка нового IP-адреса на хосте с использованием извлеченной информации.
- 'job\_host.cmd(f'route add default gw gateway')': Добавление шлюза по умолчанию для нового IP-адреса.

В целом, эта функция выполняет процесс запроса и установки нового IP-адреса с использованием DHCP-клиента на указанном хосте в виртуальной среде эмуляции.

На этом листинге приведена функция передачи данный о нажатом чекбоксе:

#### Листинг 3: Передача состояния чекбокса и отправка запроса IPадреса хосту

```
if(host_checkbox_value='1'):
  node["config"]["checkbox"] = 1
   existing_job_105 = next((job for job in))
   jnet.get("jobs", []) if job.get('job id') == 105 and
   job.get('host id') == node['data']['id']), None)
   if(existing_job_105 == None):
       if not jnet.get("jobs"):
           jnet["jobs"] = []
       job_level = len(jnet["jobs"])
       try:
           jnet['jobs'].append({'id': job_id_generator(),
               'level': job_level,
               'job id': 105,
               [host _id': node['data']['id'],
               'print cmd': ','})
       except Exception as e:
           print(e)
           ret.update({ 'warning ': ' Something went wrong '})
```

```
else:
    node["config"]["checkbox"] = 0
```

В этой функции происходит:

- Проверка значения переменной host\_checkbox\_value, которая, содержит информацию о состоянии чекбокса на веб-странице.
- Если host\_checkbox\_value равно 1, то устанавливается значение node["config"]["checkbox"] в 1. Это используется для отслеживания состояния чекбокса.
- Проверяется наличие задачи с идентификатором 105 (запрос IPадреса у DHCP) для текущего хоста в структуре данных jnet["jobs"].
- Если задачи с идентификатором 105 для текущего хоста нет, то создается новая задача с этим идентификатором, уникальным идентификатором и пустыми аргументами. Эта задача добавляется в список задач jnet["jobs"].
- В противном случае, если host\_checkbox\_value не равно 1, устанавливается значение node["config"]["checkbox"] в 0.

Этот код обрабатывает запросы, связанные с чекбоксом на веб-странице и управляет добавлением задачи с идентификатором 105 в список задач.

#### 4.4. Разработка веб-интерфейса

Для реализации графической части проекта был использован инструмент Figma. С его помощью был создан макет, охватывающий детали взаимодействия между DHCP-сервером и DHCP-клиентом.

Для реализации интерфейса клиент-сервер обсуждались различные варианты, включая использование кнопки. Однако пришлось отказаться от этого варианта в пользу чекбокс, так как этот элемент управления успешно применяется в интерфейсах таких компаний, как Microsoft, и в продуктах, например, Cisco Packet Tracer, что подтверждает его эффективность и широкое распространение в индустрии.

Макет dhcp сервера:

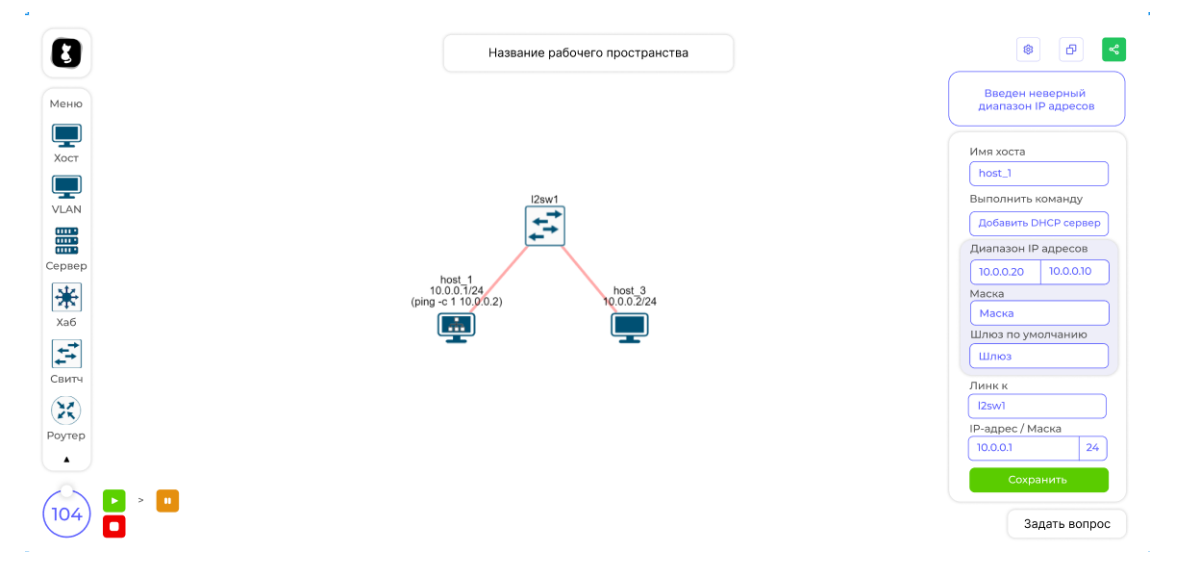

Рис. 2: Макет dhcp сервера

Макет клиента DHCP:

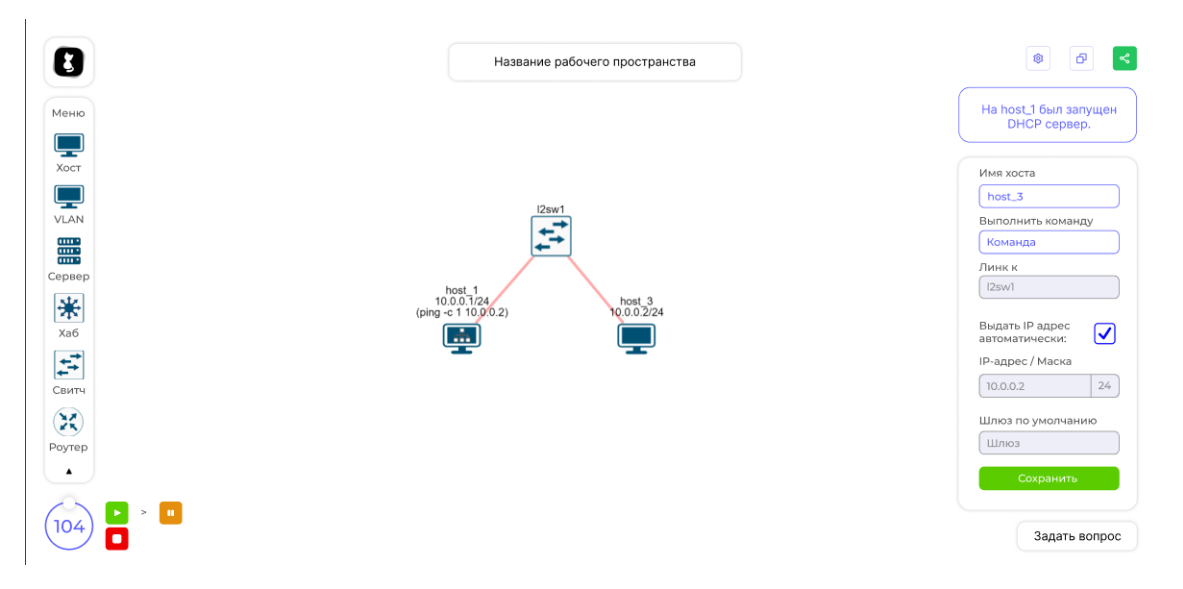

Рис. 3: Макет клиента DHCP

Кроме того, при разработке веб-сайта активно использовался JavaScript для внедрения функциональности чекбокса, а также для сохранения состояния этого чекбокса.

Ниже представлен код реализации автоматической выдачи адресов при нажатии на чекбокс:

```
Листинг 4: Чекбокс
```

```
const ConfigHostCheckbox = function(name, checkbox) {
    let elem = document.getElementById
    ('config_host_checkbox_script').innerHTML;
    (elem).insertBefore('#config_host_ip_label_example');
    (elem).insertBefore('#config_host_ip_label_' + name);

    ("#auto-ip").prop('checked', (checkbox == 1) ? true :false);
    const disableInputs = [('#config_host_ip_' + name),
    ('#config_host_mask_' + name),
    ('#config_host_default_gw')]
    const holderInputs = [('#config_host_ip_example'),
    ('#config_host_mask_example'),
    ('#config_host_default_gw_holder')]
```

```
("#auto-ip").on("change", function () {
         if ((this).is(':checked')) {
              holderInputs.forEach(input \Longrightarrow )
                  input.removeAttr("hidden");
              });
              disableInputs.forEach(input \Rightarrow {
                  input.attr('hidden', true);
              });
         }
         else {
              disableInputs.forEach(input \Rightarrow {
                  input.removeAttr('hidden');
              });
               holderInputs.forEach(input \Longrightarrow )
                  input.attr("hidden", true);
              })
         }
    });
}
```

#### 4.5. Внедрение готового веб-интерфейса в Miminet

Завершающим этапом проекта стала интеграция разработанного продукта в приложение Miminet. Этот процесс включал в себя модификацию исходных файлов самого Miminet.

В ходе выполнения учебной практики произошло завершение проекта [10] участника команды, направленного на объединение фронтенда и бэкенда в один репозиторий. В связи с этим была проведена миграция в новый репозиторий, а также внесены соответствующие изменения в разработанную архитектуру для адаптации к новой структуре репозитория(переписана структура чекбокса и сохранение его состояния, а также команда о добавлении DHCP сервера на хост). При миграции на новый репозиторий также необходимо было произвести установку DHCP в контейнере Docker.

Проблема заключалась в успешном переносе не только структуры файлов, но и в согласованной работе фронтэнда и бэкэнда в новом репозитории, так как изначально в проекте не предусматривалась возможность передачи конфигураций хостов из бэкенда во фронтенд, поэтому было необходимо обеспечить корректную передачу данных между этими двумя компонентами, чтобы сохранить функциональность и стабильность работы приложения.

Во время интеграции DHCP сервера были определены и реализованы следующие функции:

- Чекбокс появляется у хостов только после добавления команды о запуске DHCP сервера.
- При удалении команды о запуске DHCP сервера чекбокс также пропадает у хостов.
- Если добавлена команда о запуске DHCP сервера, она выполняется первой, чтобы избежать бесконечного ожидания IP-адреса хостом на незапущенном сервере.
- В эмуляцию добавлены команды остановки DHCP сервера по завершении эмуляции, а также установлен таймер ожидания IPадреса от DHCP сервера.

# Заключение

В результате работы DHCP сервер был внедрен в веб-приложение Miminet. Были выполнены поставленные задачи:

- Изучены принципы работы DHCP сервера.
- Определены основные параметры и настройки DHCP.
- Разработана архитектура DHCP сервера.
- Разработан веб-интерфейс.
- Разработанный веб-интерфейс был внедрен в структуру Miminet.

Всю проделанную работу можно увидеть на GitHub репозитории <sup>1</sup>.

<sup>&</sup>lt;sup>1</sup>https://github.com/KOlba/miminet (Дата доступа: 2023-12-14)

### Список литературы

- Bob Lantz Brandon Heller. Mininet. URL: https://github.com/ mininet/mininet (дата обращения: 2024-01-04).
- [2] Bootstrap. URL: https://getbootstrap.com/ (дата обращения: 2023-05-09).
- [3] BusyBox. UDHCPD. URL: https://busybox.net/ (дата обращения: 2023-12-14).
- [4] Consortium Internet Systems. ISC DHCP. URL: https://www.isc. org/dhcp/ (дата обращения: 2023-12-14).
- [5] Consortium Internet Systems. Kea DHCP. URL: https://www. isc.org/kea/ (дата обращения: 2023-12-14).
- [6] Flask.— URL: https://flask.palletsprojects.com/en/2.3.x/ (дата обращения: 2023-05-09).
- [7] Force Internet Engineering Task. DHCP. URL: https://www.ietf.
   org/ (дата обращения: 2024-01-04).
- [8] IP. URL: https://tools.ietf.org/html/rfc791 (дата обращения: 2024-01-04).
- [9] Kelley Simon. dnsmasq. URL: https://dnsmasq.org/ (дата обращения: 2023-12-14).
- [10] Miminet. Новый репозиторий Miminet. URL: https://github. com/mimi-net/miminet (дата обращения: 2024-01-04).
- [11] cnp3. IPMininet. URL: https://github.com/cnp3/ipmininet (дата обращения: 2024-01-04).
- [12] Зеленчук И. В. Эмулятор компьютерных сетей Miminet. URL: https://miminet.ru/ (дата обращения: 2023-05-14).